レンタル動画のレンタル手順

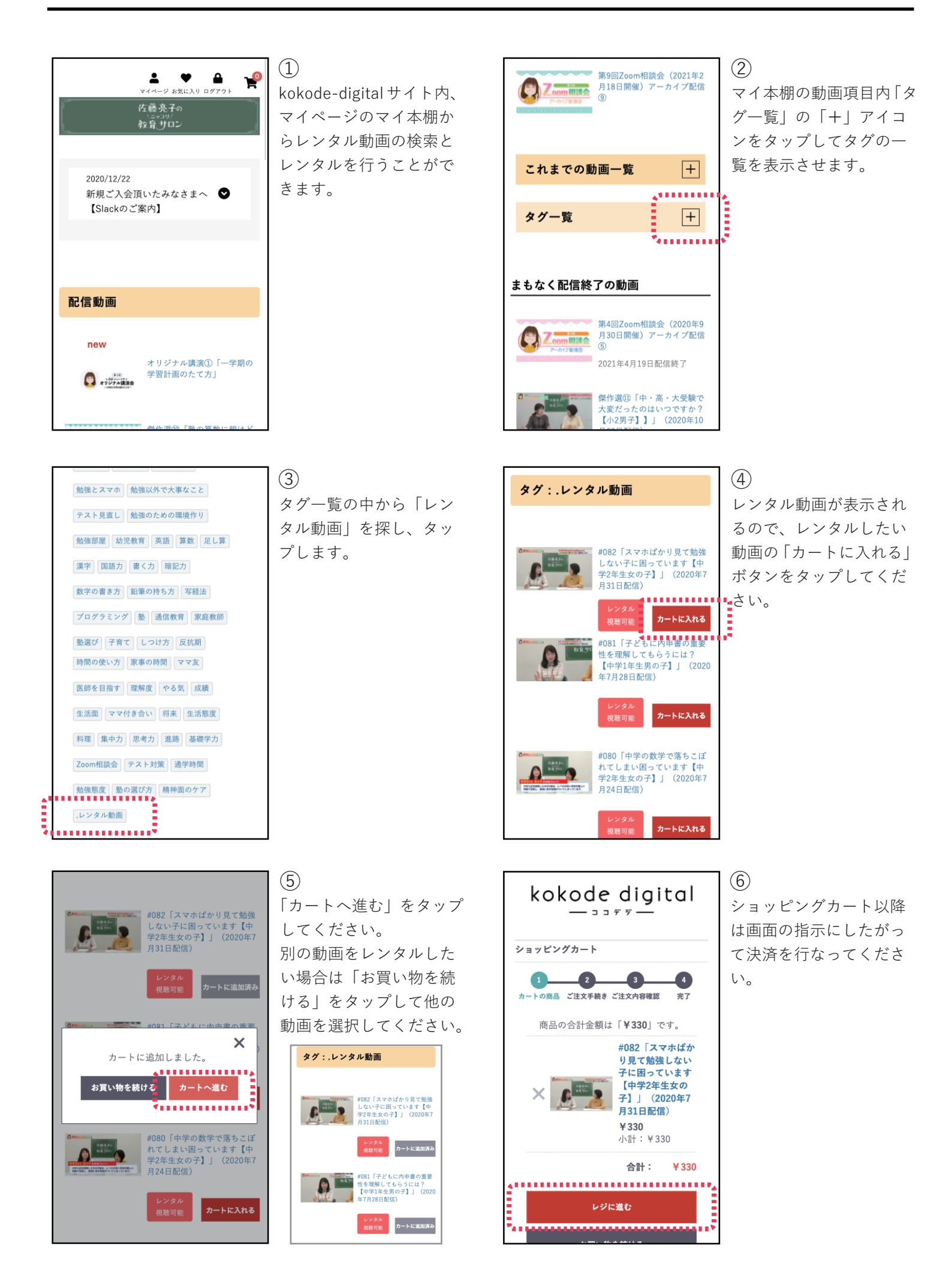

## レンタル動画のレンタル手順

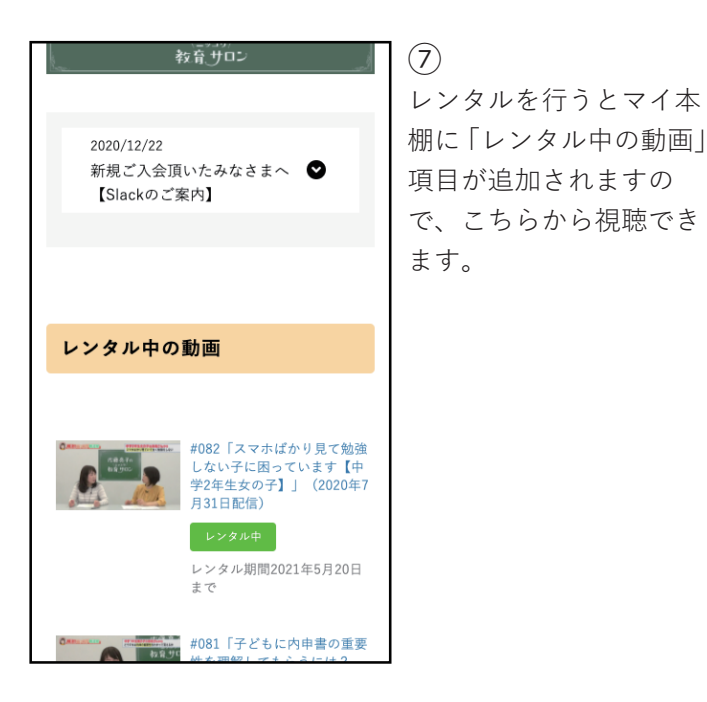

## クーポン利用の場合

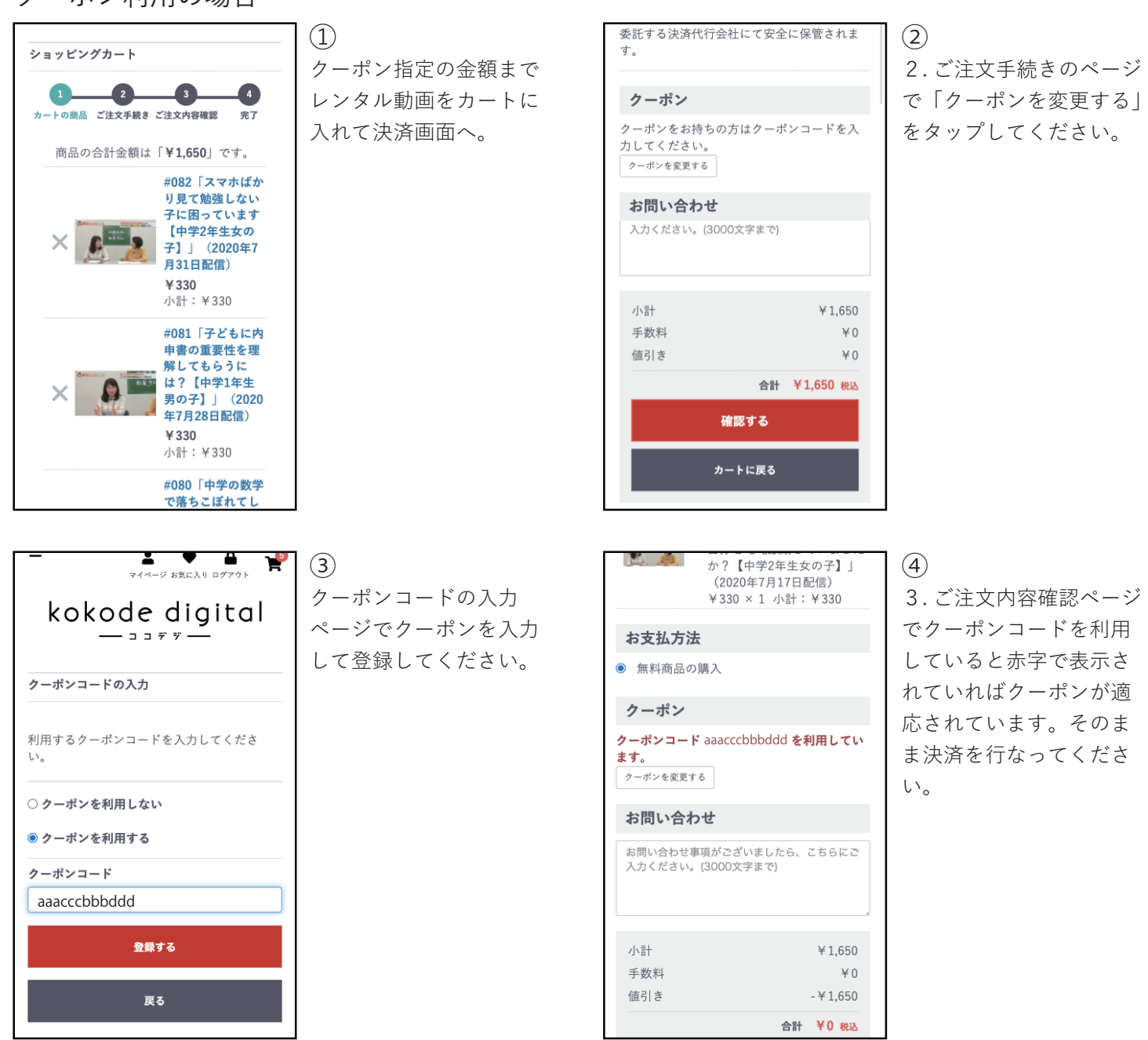